IBM WebSphere Process Server 6.2 - Lab exercise

# **Cross-component trace lab**

| . 1 |
|-----|
| . 1 |
| . 1 |
| . 2 |
| . 3 |
| 10  |
| 13  |
| 16  |
| -   |

## What this exercise is about

The objective of this lab is to provide you with an understanding of the IBM WebSphere Process Server new feature called Cross-Component Trace. In this lab you will deploy the WebSphere Integration Developer sample Loan Application. Then WebSphere Integration Developer test environment will be enabled to use cross-component trace. The trace and log files produced from cross-component trace will be used to correlate the SCA components interaction as it executes.

This lab is provided **AS-IS**, with no formal IBM support.

## Lab requirements

List of system and software required for the student to complete the lab.

- WebSphere Integration Developer version 6.2
- The Test Client must be installed in WebSphere Integration Developer.

## What you should be able to do

At the end of this lab you should be able to:

- Configure WebSphere Test Environment or Process Server to enable Cross Component trace.
- Interpret the information from the trace.

## Introduction

Cross-component tracing allows you to identify trace.log data that is associated with WebSphere Process Server and WebSphere Enterprise Service Bus modules and components. The trace.log data can include error and event information, such as corrupted data or runtime exceptions, captured during Service Component Architecture (SCA) processing. The input and output data passing between WebSphere Process Server or WebSphere Enterprise Service Bus components can also be captured and used for problem determination using WebSphere Integration Developer.

## Part 1: Cross-component trace features

Cross component trace (XCT) provides the following features:

- XCT maps Systemout.log and Trace.log records back to the SCA programming model.
- Supports all SCA call patterns:
  - Async one way
  - ► Sync
  - ► Async with call back
  - ► Async with defered response
- Works with BOs or simple data types as parameters.
- Supports Network Deployments
  - ► Load files from each server
  - ► May load only some of the files from all the servers
- Supports BPEL Micro flows (short running, asnync)
- Can use WebSphere Integration Developer test client trace from log record data

Cross component trace options provide you with the following:

- Enable:
  - Captures the SCA call chain for all SCA calling types.
  - Call chains start when there is an SCA call.
  - Call chains do not include non-SCA bindings such as JMS, HTTP, Web services. The call chains will continue for work done after those imports are called.
  - Log records not included in an SCA call chain are grouped into default chains and can still be displayed.
- Enable with data capture:
  - Same as Enable, but SCA input, output, and failure data is captured as well.
  - ► Captured data is saved in the Logs\xct directory as serialized XML of the SCA Message.
  - Removal of the captured data is up to you when it is no longer needed.
  - Captured data can be displayed in the WebSphere Integration Developer test client and used to rerun all or parts of the call chain.
- The Disable and Delete options are describe in the WebSphere Process Server 6.2 information center.

 XCT analyzes local or remote logs. XCT defaults to server console of the running WebSphere Test Environment (WTE). WebSphere Process Server and optionally WebSphere Enterprise Service Bus servers come as default WTEs.

| 🔠 Server Logs 🛛 梯 Servers                             |           |     | <u></u> | 静 🔹 👘 🗌         | ÷ E      | i   🕆 👎 |
|-------------------------------------------------------|-----------|-----|---------|-----------------|----------|---------|
| t localhost 🔀 C:\IBM\\server1\SystemOut.log           |           |     | ⊂:\I    | BM\\server1\Sy  | stemOu   | t.log   |
| v6.2 at Ic WebSphere Process Server v6.2 at localhost |           |     | Load    | from Server Con | sole     | ۱.      |
| intents (Page 1 of 1)                                 |           |     | Load    | from Server Log | Director | y 🕨     |
| Time                                                  | Thread ID | Cor | Load    | from File       |          |         |
| 10, 2008 10:49:23,781 000000cb                        |           |     | Load    | 1110111116      |          |         |

• There are several different filters that allow you specified views of the data.

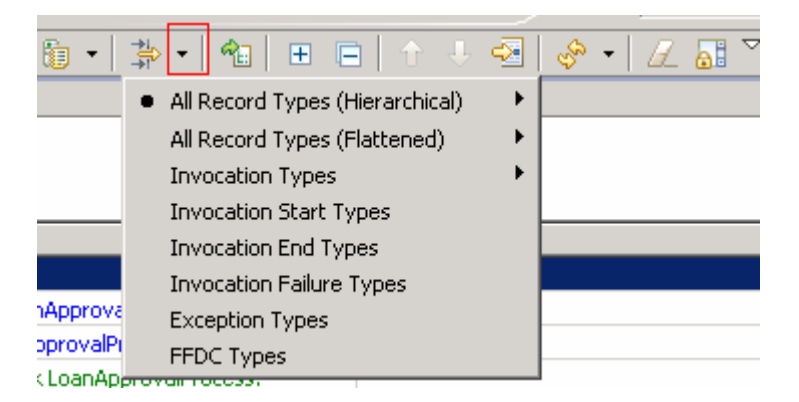

• The information is refreshed at assorted rates. The default is for the view to be updated every five seconds.

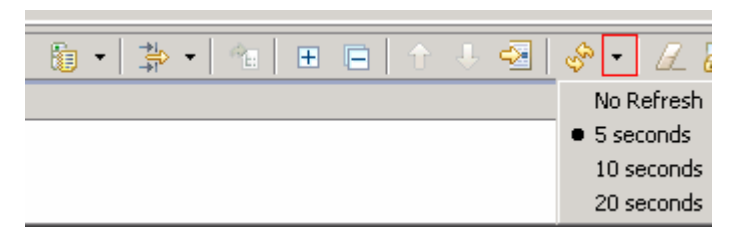

• The tool are has expand/collapse and page up/down buttons to navigate large traces. Note: Remember to use the up and down arrow buttons to flip pages.

|--|

• To sort the log entries click the table headings inside the Server Log View or use the icon in red below and chose Sort by Column.

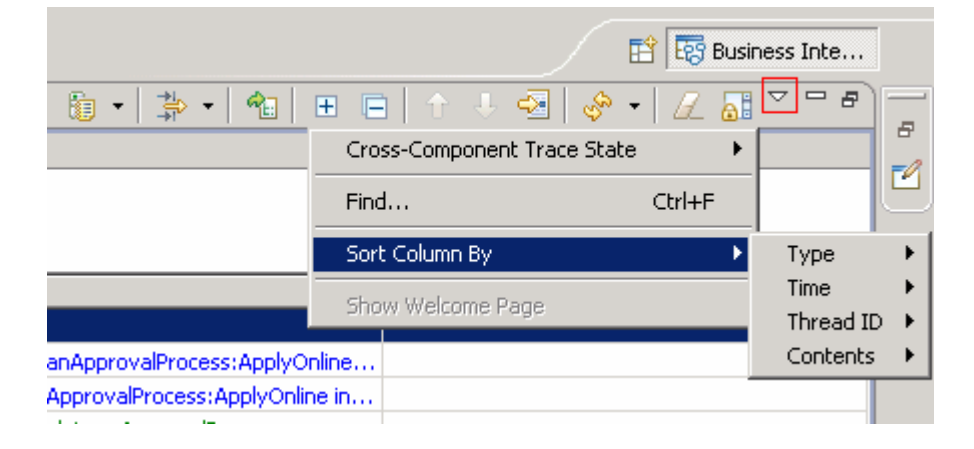

• The XCT find feature will search all content, even content hidden in the log entry properties.

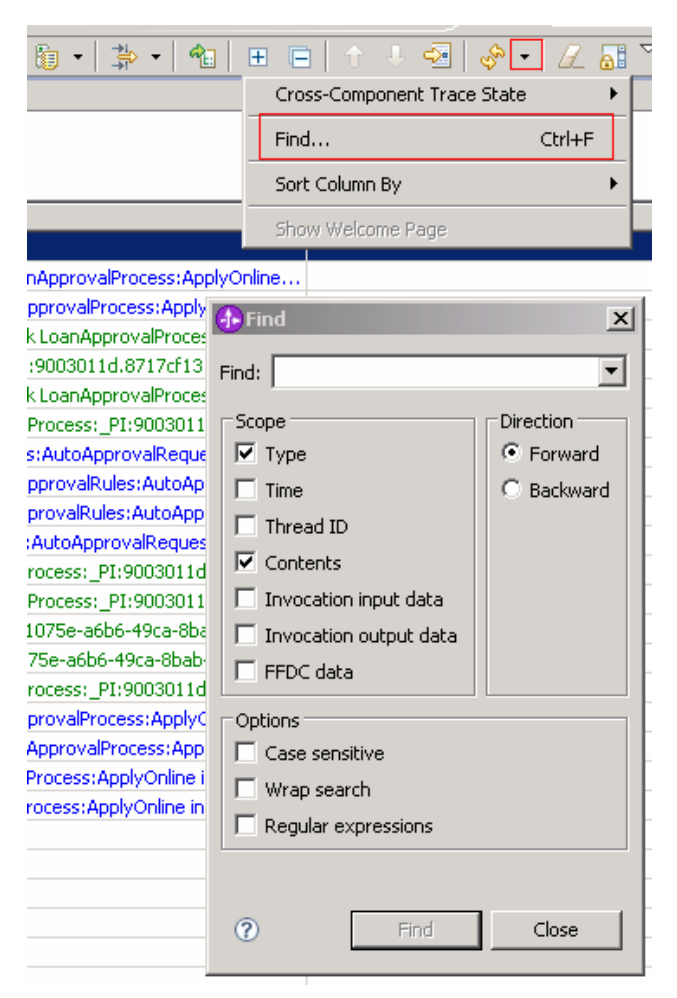

 To access log entry properties, either double click any entry in the Server Log view or right click any entry in the Server Log View and chose Properties. The properties for that event are shown. A new feature in 6.2 is the "raw" option. The XCT tag will be present in the raw data if the entry was generated by Cross-Component Trace.

| 🚯 Propertie        | 25                                                                                                    | ×        |
|--------------------|----------------------------------------------------------------------------------------------------|----------|
| \varTheta Start in | voke (LoanApprovalProcess:ApplyOnline)                                                                               |          |
| Time:              | Nov 10, 2008 10:49:23.781                                                                                            |          |
| Thread ID:         | 000000сь                                                                                                    |          |
| Contents:          | Translated C Raw                                                                                                    |          |
|                    | Start of the asynchronous nvocation of operation<br>LoanApprovalProcess:ApplyOnline in module LoanApplicationModule. | ×        |
|                    |                                                                                                    |          |
|                    |                                                                                                    |          |
|                    |                                                                                                    |          |
|                    | 1                                                                                                    | <b>*</b> |
| 0                  |                                                                                                    | ОК       |

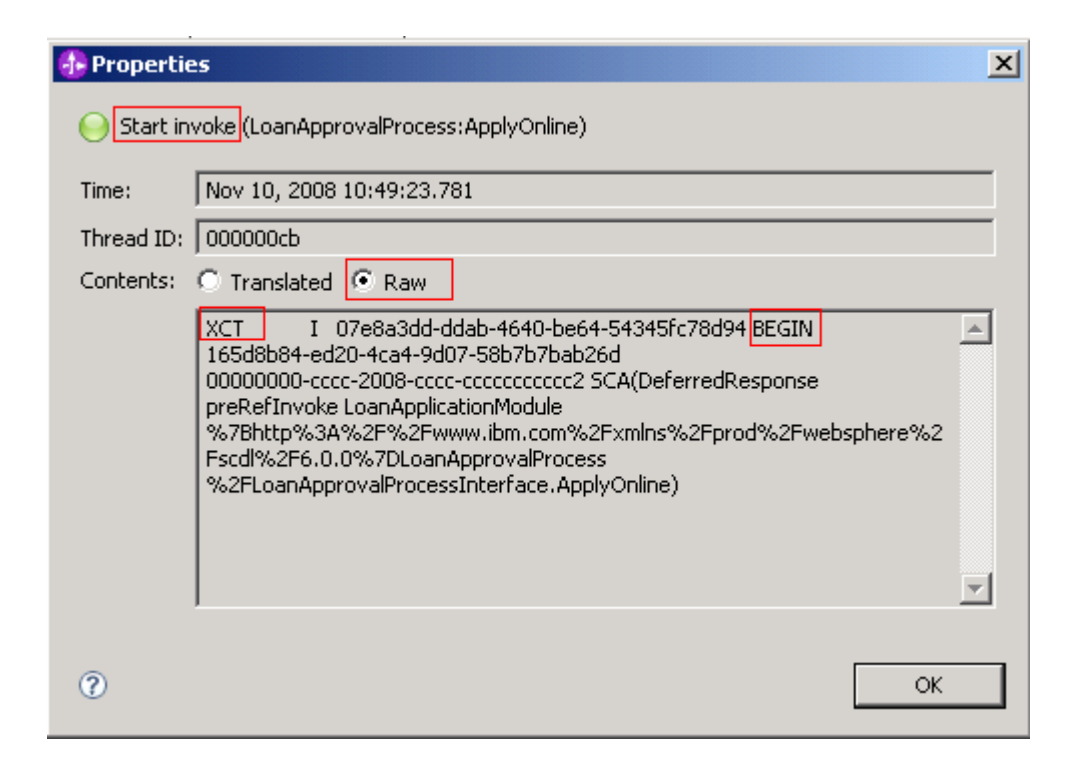

• The bottom of the XCT screen is a status bar. The status bar shows refresh rate, server status, and if cross-component trace is enabled

| Refresh rate: 5 seconds | Server started | Cross-component trace enabled |
|-------------------------|----------------|-------------------------------|

• By selecting a check box next to an event you are interested in further testing, you can create a replay scenario in the Test Client.

| 😚 Build Activities 💷 Properties 🔝 Problems 🕅 Server Logs 🕱 🖓 Servers 👔 🔹 🔹 🗄 |                               |           |                                                                                      |  |  |  |
|------------------------------------------------------------------------------|-------------------------------|-----------|--------------------------------------------------------------------------------------|--|--|--|
| WebSphere Process Server v6.2 at localhost 🕱 C:\IBM\\server1\SystemOut.log   |                               |           |                                                                                      |  |  |  |
| Console: WebSphere Process Server v6.2 at localhost                          |                               |           |                                                                                      |  |  |  |
| Show All Record Types (Hierarchical) > wit                                   | h All Contents (Page 1 of 1)  |           |                                                                                      |  |  |  |
| Туре                                                                         | ▲ Time                        | Thread ID | Contents                                                                             |  |  |  |
| 😑 🔽 🛬 Invocation sequence (LoanApp                                           | or Nov 10, 2008 10:49:23.781  | 00000сь   |                                                                                      |  |  |  |
| 📃 🖂 😔 Start invoke (LoanApprova                                              | IF Nov 10, 2008 10:49:23.781  | 00000cb   | Start of the asynchronous invocation of operation LoanApprovalProcess:ApplyOnline    |  |  |  |
| 📃 🖂 😔 Start component (Loar                                                  | A Nov 10, 2008 10:49:23.859   | 000008d   | Start of the component processing of operation LoanApprovalProcess:ApplyOnline in    |  |  |  |
| 🔽 🗐 Log message                                                              | Nov 10, 2008 10:49:23.875     | 0000008d  | CWTKE0044I: Originator becomes administrator of task LoanApprovalProcess.            |  |  |  |
| 🖌 🔛 🔛 In business proces                                                     | s Nov 10, 2008 10:49:25.765   | 0000008d  | Processing business process LoanApprovalProcess:_PI:9003011d.8717cf13.7f19573        |  |  |  |
| 🔽 🖃 Log message                                                              | Nov 10, 2008 10:49:25.765     | 0000008d  | CWTKE0044I: Originator becomes administrator of task LoanApprovalProcess\$Recei      |  |  |  |
| 📃 🖂 🖂 Start business prod                                                    | te Nov 10, 2008 10:49:26.718  | 000008c   | Start of processing for business process LoanApprovalProcess:_PI:9003011d.8717cf     |  |  |  |
| 🗏 🖂 🖂 🖂 🖃 Start invoke (A                                                    | u Nov 10, 2008 10:49:26.734   | 000008c   | Start of the invocation of operation AutoApprovalRules:AutoApprovalRequest in mo     |  |  |  |
| 📕 🔛 Start comp                                                               | or Nov 10, 2008 10:49:26.750  | 000008c   | Start of the component processing of operation AutoApprovalRules:AutoApprovalRe      |  |  |  |
| 📕 😡 End compo                                                                | n Nov 10, 2008 10:49:26.750   | 000008c   | End of the component processing of operation AutoApprovalRules:AutoApprovalReq       |  |  |  |
| 📕 😡 End invoke (Au                                                           | ite Nov 10, 2008 10:49:26.750 | 000008c   | End of the invocation of operation AutoApprovalRules:AutoApprovalRequest in mod      |  |  |  |
| 📕 😡 😡 End business proce                                                     | es Nov 10, 2008 10:49:26.750  | 0000008c  | End of processing for business process LoanApprovalProcess:_PI:9003011d.8717cf1      |  |  |  |
| 📃 🖂 😔 Start business prod                                                    | ce Nov 10, 2008 10:49:26.781  | 0000008d  | Start of processing for business process LoanApprovalProcess:_PI:9003011d.8717cf     |  |  |  |
| 🖌 🖂 🕞 Log message                                                            | Nov 10, 2008 10:49:26.812     | 0000008d  | 07e8a3dd-ddab-4640-be64-54345fc78d94 BEGIN 73e1075e-a6b6-49ca-8bab-fb560             |  |  |  |
| 🔽 🗐 Log message                                                              | Nov 10, 2008 10:49:26.828     | 0000008d  | 07e8a3dd-ddab-4640-be64-54345fc78d94 END 73e1075e-a6b6-49ca-8bab-fb5606b             |  |  |  |
| 🛛 😡 😡 End business proce                                                     | es Nov 10, 2008 10:49:27.750  | 0000008d  | End of processing for business process LoanApprovalProcess:_PI:9003011d.8717cf1      |  |  |  |
| 📗 🔽 😔 End component (LoanA                                                   | Ap Nov 10, 2008 10:49:26.671  | 0000008d  | End of the component processing of operation LoanApprovalProcess:ApplyOnline in      |  |  |  |
| 📕 🔛 🕒 End invoke (LoanApprovali                                              | Pr Nov 10, 2008 10:49:23.843  | 00000cb   | End of the asynchronous invocation of operation LoanApprovalProcess:ApplyOnline i    |  |  |  |
| 📗 🗹 🥯 Start result retrieval (Loan                                           | A Nov 10, 2008 10:49:23.859   | 00000090  | Start of the result retrieval of operation LoanApprovalProcess:ApplyOnline in module |  |  |  |
| 📗 🛛 🔛 End result retrieval (LoanA                                            | p Nov 10, 2008 10:49:27.812   | 00000090  | End of the result retrieval of operation LoanApprovalProcess:ApplyOnline in module   |  |  |  |

Once you click you will see the Server Log View populate the Test Client (or ITC – Integrated Test Client) with the selected scenario to make it re-runnable:

| 😢 LoanApplicationModule - Assembly Diagram 🛛 🔲 LoanApplicationModule_Test 🙁                                                                                                    |                                                                                                    |
|----------------------------------------------------------------------------------------------------|----------------------------------------------------------------------------------------------------|
| Events                                                                                                    |                                                                                                    |
|                                                                                                    |                                                                                                    |
| Events                                                                                                    | General Properties                                                                                                    |
| 🎥 - 🚍 - 🖨 🌦 🕑 🔳 🔛                                                                                                    | <ul> <li>Detailed Properties</li> </ul>                                                                                              |
| K Invoke (LoanApprovalProcess:ApplyOnline)      Knvoke (LoanApprovalProcess:ApplyOnline)     Invoke (LoanApprovalProcess:ApplyOnline)     Request ( <unknown>&gt; AutoApprovalRules:AutoApprovalRequest)     Response (<uknown>&gt; AutoApprovalRules:AutoApprovalRequest)</uknown></unknown> | Module: LoanApplicationModule<br>Component: LoanApprovalProcess<br>Interface: LoanApprovalProcessInterface<br>Operation: ApplyOnline |
| Return (LoanApprovalProcess:ApplyOnline)                                                                                                    | Return parameters:                                                                                                    |
| Invoke returned                                                                                                    |                                                                                                    |
| Events Configurations                                                                                                    |                                                                                                    |
| 😚 Build Activities 🔲 Properties 🔝 Problems 🖗 Servers 🔞 Server Logs 🕱                                                                                                    | 1 - 1 - 1 - 1 - 1 - 1 - 1 - 1 - 1 - 1 -                                                                                              |
| Welcome WebSphere Process Server v6.2 at localhost 🔀                                                                                                    |                                                                                                    |
| Console: WebSphere Process Server v6.2 at localhost                                                                                                    |                                                                                                    |
| Show Invocation Types $>$ with only Server State, Error and Warning Contents (Page 1 of 1)                                                                                                    |                                                                                                    |
| Туре                                                                                                    | ▲ Time Thread ID Conte                                                                                                    |
| Image: Second sequence (LoanApprovalProcess:ApplyOnline)         Image: Second sequence (LoanApprovalProcess:ApplyOnline)                                                                                                    | Nov 10, 2008 12:09:58.625 0000007a<br>Nov 10, 2008 12:09:58.625 0000007a Start ç                                                     |

### Part 2: Preparation for cross-component trace lab

- Start WebSphere Integration Developer with a new workspace to hold the work you will do in this lab.
  - \_\_\_\_a. Select Start > All Programs > IBM WebSphere Integration Developer > IBM WebSphere Integration Developer V6.2 > WebSphere Integration Developer V6.2
  - \_\_ b. From the Workspace Launcher window, enter C:\Labfiles62\WID\XCT\workspace for the Workspace field

| 🌐 Workspace Launcher                                                                                                    |   | ×      |  |
|----------------------------------------------------------------------------------------------------|---|--------|--|
| Select a workspace                                                                                                    |   |        |  |
| IBM WebSphere Integration Developer 6.2 stores your projects in a folder called a workspace.<br>Choose a workspace folder to use for this session. |   |        |  |
| Workspace: C:\Labfiles62\WID\XCT\workspace                                                                                                    | • | Browse |  |
| Use this as the default and do not ask again                                                                                                    |   |        |  |
| ок                                                                                                    |   | Cancel |  |

\_\_\_\_2. Click Samples and Tutorials

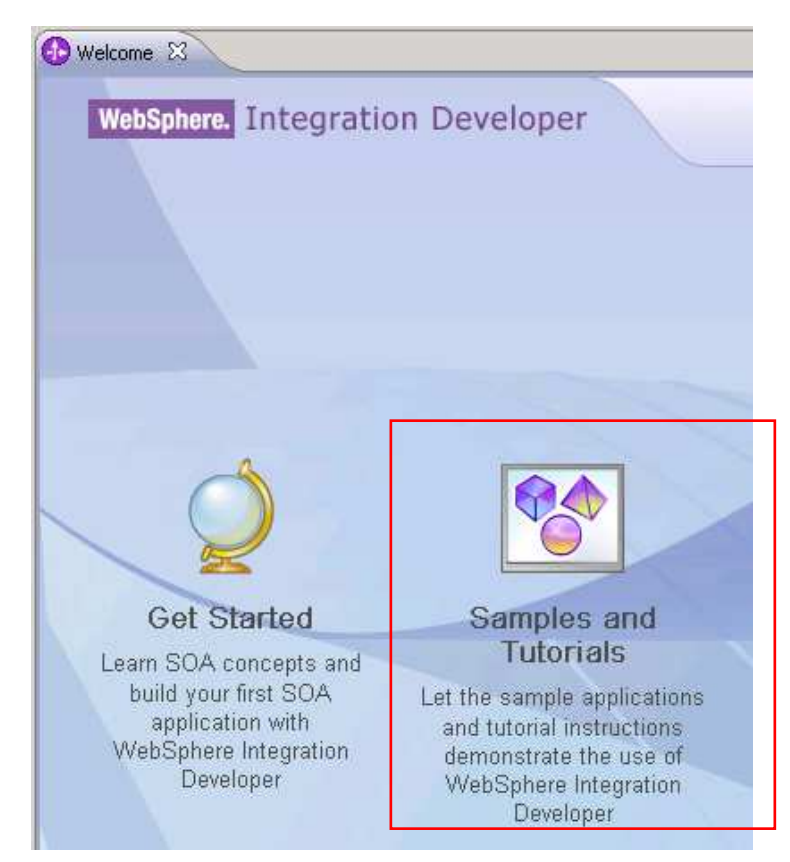

\_\_\_\_a. Click Loan Import.

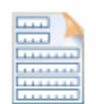

#### **Loan Application**

Use a business process, a human task and business rules to request a loan and get notified about the results of your request. Then deploy the application to WebSphere Process Server and run it.

Import View Instructions

NOTE: If you are un-familiar wilt the Loan Application Sample explore View Instructions

\_\_\_\_ b. You will be prompted to import only Starter artifacts or Complete artifacts. Select Complete artifacts and click OK.

| 🚯 Sample Import                                                |    | X        |
|----------------------------------------------------------------|----|----------|
| Sample Import                                                  |    |          |
| There are some import choices for sample<br>'Loan Application' |    |          |
| Select what you would like to import                           |    |          |
| C Starter artifacts                                            |    |          |
| Complete artifacts                                             |    |          |
| Description:                                                   |    |          |
| All the artifacts of the completed sample.                     |    | <b>A</b> |
|                                                                |    |          |
|                                                                |    | ~        |
| 0                                                              | ОК | Cancel   |

\_\_\_\_ c. The sample will start to load:

| Progress Information                |        |
|-------------------------------------|--------|
| Importing sample 'Loan Application' |        |
|                                     |        |
| /CustomerUI/WebContent/Login.jsp    |        |
|                                     |        |
|                                     | Cancel |

\_\_\_\_\_ d. You can close or minimize the Loan Application Web Page that opens while the application is loading.

| 🕼 🛸 🔽 👻 🌈 CultRMISDRSbarediplugipsicom ibm whit completer                                                                                                 | nann doc 6 2 0 v200810 🔽 🦛 😵 Live Search                                      |
|----------------------------------------------------------------------------------------------------|-------------------------------------------------------------------------------|
| C:(LBM(SDPSnareo(plugins(com.ibm.wbic.sample.loa                                                                                                    |                                                                               |
| 🙀 🎶 🄏 WebSphere Integration Developer Samples                                                                                                    | () + () + () Page + ()                                                        |
| WebSphere. Integration Developer                                                                                                    |                                                                               |
| Loan Application                                                                                                    |                                                                               |
| Introduction   Overview   Build it yourself 1   Build it yourself 2                                                                                       | Build it yourself 3   Test   Import   PDF                                     |
|                                                                                                    |                                                                               |
| Next >                                                                                                    |                                                                               |
| Sample: Loan Application                                                                                                    |                                                                               |
|                                                                                                    |                                                                               |
| This application sample demonstrates how to build an integ<br>from a Web page.                                                                            | jrated loan application, using a top-down approach, that is acces             |
|                                                                                                    |                                                                               |
| In the sample, you will learn how to complete the following                                                                                               | tasks:                                                                        |
| Creating an integration module                                                                                                    |                                                                               |
| <ul> <li>Creating business objects</li> <li>Creating component interfaces</li> </ul>                                                                      |                                                                               |
| <ul> <li>Creating business rules</li> </ul>                                                                                                    |                                                                               |
|                                                                                                    | Anna Anna an ann an ann an ann an an an an an                                 |
| <ul> <li>Creating a business process that invokes human tas</li> <li>Generating interfaces for human tasks</li> </ul>                                     | sks rule group components                                                     |
| <ul> <li>Creating a business process that invokes human tas</li> <li>Generating interfaces for human tasks</li> <li>Error on page.</li> </ul>             | sks rule group components                                                     |
| <ul> <li>Creating a business process that invokes human ta:</li> <li>Generating interfaces for human tasks</li> <li>Error on page.</li> </ul>             | sks rule group components                                                     |
| <ul> <li>Creating a business process that invokes human ta:</li> <li>Generating interfaces for human tasks</li> <li>Error on page.</li> </ul>             | sks rule group components                                                     |
| Creating a business process that invokes human ta:     Generating interfaces for human tasks     Error on page. Click the white X on the Welcome View tal | sks rule group components  My Computer  Welcome S  to close the Welcome parts |
| Creating a business process that invokes human ta:     Generating interfaces for human tasks     Error on page. Click the white X on the Welcome View tal | sks rule group components                                                     |

\_ 4. Samples and Tutorial page.

## Part 3: Enable cross-component trace

\_\_\_ 5. Start the built-in WebSphere Process Server by clicking on 🔽 in the Servers View. The Server Logs view will take focus by default.

|   | 🗞 Build Activities 🔲 Properties 🔝 P | roblems 🔞 Server Logs 👫 Servers 🛽 | 3            | 🌣 🔘 🖉 📕 |
|---|-------------------------------------|-----------------------------------|--------------|---------|
| l | Server 🔺                            | State                             | Status       |         |
| I | 🔣 WebSphere Process Server v6.2     | 👗 Starting.                       | Synchronized |         |
| I |                                     |                                   |              |         |

\_\_\_\_a. Once the server is started, select the Servers View again and right click the WebSphere Process Server.

Note: If you try this step before the server starts, you will be prompted to wait until the server is started. The publish will happen automatically once the server is started:

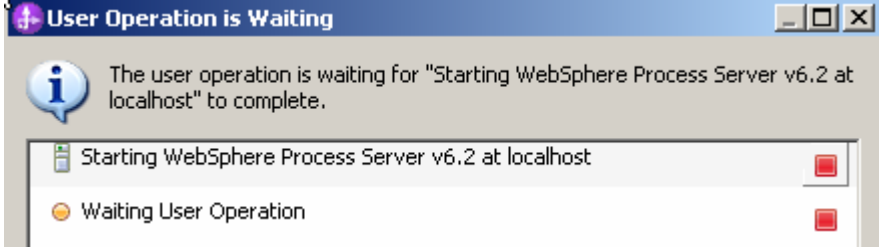

\_\_ b. Select Add and Remove Projects ...

| New                                          | +             |
|----------------------------------------------|---------------|
| Open                                         | F3            |
| Show In                                      | Alt+Shift+W 🕨 |
| 📄 Сору                                       | Ctrl+C        |
| Paste                                        | ⊂trl+∀        |
| 💢 Delete                                     | Delete        |
| Rename                                       | F2            |
| 🐝 Restart in Debug                           | Ctrl+Alt+D    |
| 🜔 Restart                                    | Ctrl+Alt+R    |
| Restart in Profile                           |               |
| 📕 Stop                                       | Ctrl+Alt+S    |
| 🗐 Publish                                    | Ctrl+Alt+P    |
| Clean                                        |               |
| C Add and Remove Projects                    |               |
| Monitoring                                   | •             |
| Create tables and data sources               |               |
| Reconnect debug process                      |               |
| 😤 View and publish the changes to the server |               |
| Manage server profiles                       |               |
| Server configuration                         | +             |
| Universal test client                        | +             |
| Administration                               | +             |
| Launch                                       | +             |
| Properties                                   | Alt+Enter     |

### \_\_\_ c. Click Add All

| 👍 Add and Remove Projects                                 | 5                            |                                                   |
|-----------------------------------------------------------|------------------------------|---------------------------------------------------|
| Add and Remove Project<br>Modify the projects that are co | ts<br>nfigured on the server |                                                   |
| Move projects to the right to co                          | nfigure them on the server   |                                                   |
| Available projects:                                       |                              | Configured projects:                              |
|                                                           | Add >                        | CustomerUIEAR     LoanApplicationModuleAp,     ⊡… |
|                                                           | < Remove                     |                                                   |
|                                                           | Add All >>                   |                                                   |
|                                                           | << Remove All                |                                                   |
|                                                           |                              |                                                   |
| $\overline{\mathbf{V}}$ If server is started, publish (   | changes immediately          |                                                   |
|                                                           |                              |                                                   |
| 0                                                         | <back next=""></back>        | Finish Cancel                                     |

### \_\_\_ d. Click Finish

| n Adding or Removing Projects                            | ×  |
|----------------------------------------------------------|----|
| The projects are being added or removed from the server. |    |
| Do not show again                                        |    |
|                                                          | OK |

### \_\_\_e. Click OK

\_\_\_\_f. Wait for publishing to complete. Server status will read "Synchronized".

| 😚 Build Activities 🔲 Properties 🔝 Problems 🔞 Server Logs 👭 Servers 😣 |           |            |  |  |
|----------------------------------------------------------------------|-----------|------------|--|--|
| Server 🔺                                                             | State     | Status     |  |  |
| 🗉 🛅 WebSphere Process Server v6.2                                    | 🚡 Started | Publishing |  |  |
|                                                                      |           |            |  |  |

\_\_\_\_\_6. Enable Cross-Component Trace by first switching over to the Server Logs view (shown below).

| 🗞 Build Activities 💷 Properties 🔝 Problems 👔 Server Logs 🛛 🦑 Servers 🏭 🕫 🎼 🖛 👘 👘 👘 🖓 🔸 🛃 😓 🐻 🔽 |                                            |           |                                      |                            | ~ - 8  |         |
|------------------------------------------------------------------------------------------------|--------------------------------------------|-----------|--------------------------------------|----------------------------|--------|---------|
| Welcome WebSphere Process Server                                                               | v6.2 at localhost 🛛                        | • 0       | Disabled                             | Cross-Component Trace Stat | :e 🕨   |         |
| Console: WebSphere Process Se                                                                  | erver v6.2 at localhost                    |           | nabled<br>inabled with Data Snapshot | Find                       | Ctrl+F |         |
| Show All Record Types (Hierarchical) > with                                                    | only Server State and Error Contents (Page | 2 of 2)   |                                      | Sort Column By             | •      |         |
| Туре                                                                                           | 🔺 Time                                     | Thread ID | Contents                             | Show Welcome Page          | [      | <b></b> |
| E Log message                                                                                  | Nov 7, 2008 11:34:07 906                   | 0000000   | WSVR02211: Application starts        | Show we see the tage       |        |         |

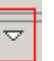

- \_\_\_\_a. Access Cross Component Trace by clicking the white triangle icon in the toolbar
- \_\_\_\_b. Then click Enabled in the menu

## Part 4: Testing the loan application

1. In the Business Integration View, click the + sign next to LoanApplicationModule and double click Assembly Diagram. This will open it up in the Assembly Editor.

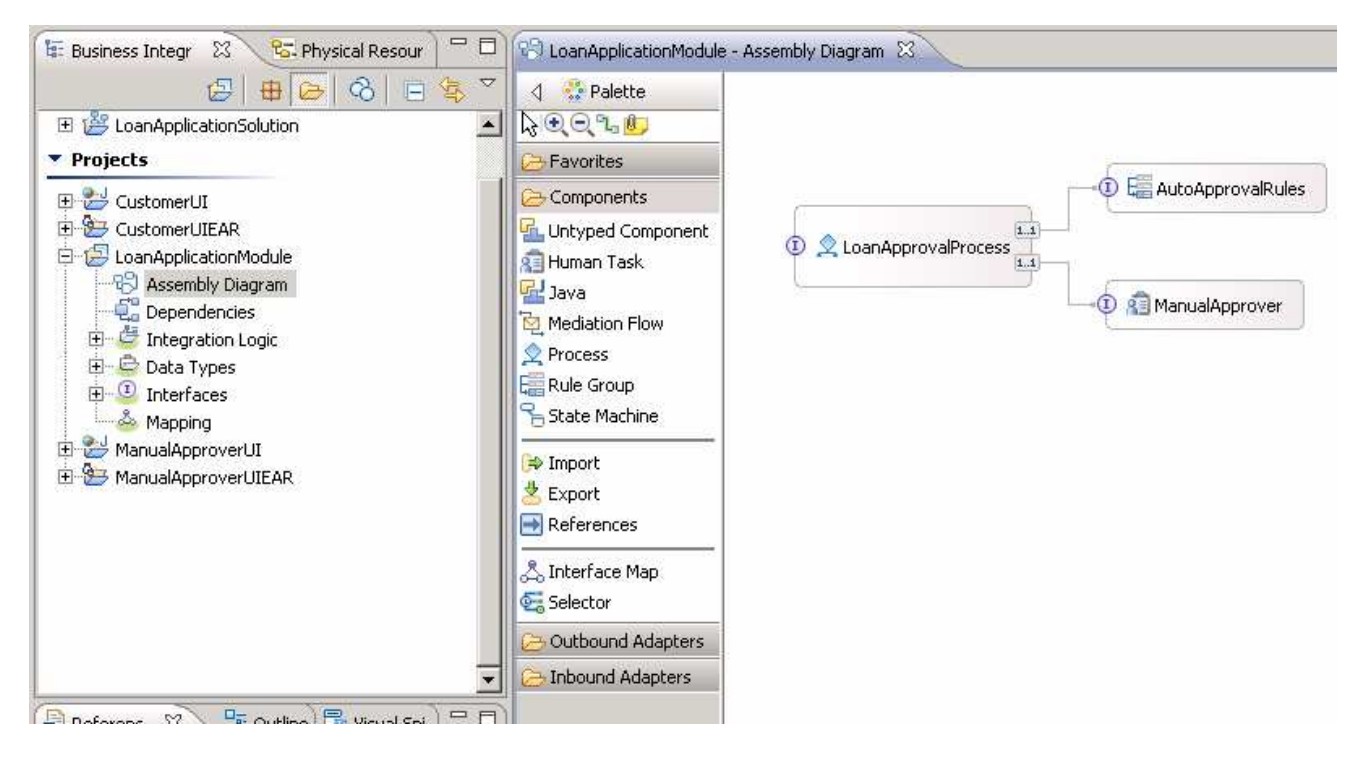

2. Right Click LoanApprovalProcess in the Assembly Editor and choose Test Component at the bottom of the pop-up menu.

| •                  | с нисодрргочаниеs                       |
|--------------------|-----------------------------------------|
|                    | Undo                                    |
| Ĭ                  | Redo                                    |
| •                  |                                         |
|                    | Note Add Note                           |
|                    | Hide Notes                              |
|                    | Add                                     |
|                    | Change Type 🕨                           |
|                    | Convert to Import                       |
|                    | Generate Export •                       |
|                    | Regenerate Implementation               |
|                    | Select Implementation                   |
|                    | Open                                    |
|                    | Synchronize Interfaces and References 🕨 |
|                    | Refactor                                |
|                    | Merge Components                        |
|                    | of Cut                                  |
|                    | 📄 Сору                                  |
|                    | Paste                                   |
|                    | 💢 Delete                                |
|                    | Rename                                  |
| s 💽 Problems 🕅     | Select All                              |
| State              | Wire References to New                  |
| /er v6.2 🔂 Started | Wire to Existing                        |
|                    | Wire (Advanced)                         |
|                    | Show Transaction from Here              |
|                    | Remove Transaction Highlighting         |
|                    | Test Component in Isolation             |
|                    | (Test Component)                        |
|                    |                                         |

\_\_\_\_\_ 3. Fill-in the test values for Scenario 1 (outlined below).

| 😵 LoanApplicationModule - Assembly Diagram 🛛 🔲 LoanApplicationModule_Test 🛛 🖉             |                                  |               |                    |                                                                                                    |
|-------------------------------------------------------------------------------------------|----------------------------------|---------------|--------------------|----------------------------------------------------------------------------------------------------|
| Events                                                                                    |                                  |               |                    |                                                                                                    |
|                                                                                           |                                  |               |                    |                                                                                                    |
| 💧 Select the component, interface, and operation you would like to invoke. Click Continue | to run.                          |               |                    |                                                                                                    |
| Events                                                                                    | General Prop                     | perties       |                    |                                                                                                    |
| 🎥 • 🔲 • 📄 🐎 🔘 🔳 🔛                                                                         | <ul> <li>Detailed Pro</li> </ul> | perties       |                    |                                                                                                    |
| 🖡 🖗 Invoke                                                                                | Configuration:                   | Default Mod   | lule Test          |                                                                                                    |
|                                                                                           | Module:                          | LoanApplica   | tionModule         |                                                                                                    |
|                                                                                           | Component:                       | LoanApprov    | alProcess          |                                                                                                    |
|                                                                                           | Interface:                       | LoanApprov    | alProcessInterface |                                                                                                    |
|                                                                                           | Operation:                       | ApplyOnline   | !                  |                                                                                                    |
|                                                                                           | 4                                | -             |                    |                                                                                                    |
|                                                                                           | Initial request pa               | arameters     |                    |                                                                                                    |
|                                                                                           | ¥ 🖞 🗖                            |               |                    |                                                                                                    |
|                                                                                           | Na                               | ime           | Туре               |                                                                                                    |
|                                                                                           | 🗆 📇 App                          | olicationIn   | LoanRequestBO      | <ul> <li>Image: A set of the set of the</li></ul>  |
|                                                                                           |                                  | ApplicantInfo | PersonalDataBO     | <ul> <li>Image: A second second s</li></ul> |
|                                                                                           |                                  | 🚛 Name        | string             | ✓                                                                                                    |
|                                                                                           |                                  | 💭 EmailAdd    | string             | ✓                                                                                                    |
|                                                                                           | L                                | 💭 TaxPaye     | string             | ✓                                                                                                    |
|                                                                                           |                                  | LoanAmount    | int                | ✓ 0                                                                                                    |
| 1                                                                                         |                                  |               |                    |                                                                                                    |

\_\_\_\_a. Double Click  $\stackrel{\checkmark}{}$  to the right of Name and enter **Joe Smith**.

| Ŗ | . 🖞 🛛 🕞 🕇 🗖          |                |                                |
|---|----------------------|----------------|--------------------------------|
|   | Name                 | Туре           | Value                          |
|   | 😑 🏪 ApplicationInput | LoanRequestBO  | ✓                              |
|   | 😑 💾 ApplicantInfo    | PersonalDataBO | ×                              |
|   | — 💭 Name             | string         | Joe Smith                      |
|   | 👘 🛄 EmailAdd         | string         | Press 'Alt+Enter' to add lines |
|   | 🛄 🛄 TaxPaye          | string         | ~                              |
|   | 🦾 🛄 LoanAmount       | int            | ✓ 0                            |
|   |                      |                |                                |

### \_\_\_\_b. Then click out side out of the entry box.

| Initia | Initial request parameters |                |                                |  |
|--------|----------------------------|----------------|--------------------------------|--|
| Ŗ      | 🛓 📄 🗖                      |                |                                |  |
|        | Name                       | Туре           | Value                          |  |
|        | 🖃 🏪 ApplicationInput       | LoanRequestBO  | ×                              |  |
|        | 🚊 🖳 ApplicantInfo          | PersonalDataBO | ×                              |  |
|        | 🖳 💭 Name                   | string         | <ul> <li>Joe Smith…</li> </ul> |  |
|        | 🖳 🛄 Email                  | string         | ✓                              |  |
|        | 🛄 TaxPaye                  | string         | ×                              |  |
|        | 🦾 🚛 LoanAmount             | int            | ✓ 0                            |  |
|        |                            |                |                                |  |

- \_\_\_\_ c. Double Click  $\stackrel{\checkmark}{=}$  to the right of Email and enter **JoeSmith@Acme.com**.
- \_\_\_\_ d. Then click out side out of the entry box.
- \_\_\_\_ e. Double Click  $\stackrel{\checkmark}{=}$  to the right of TaxPrayerId and enter **123451**.
- \_\_\_\_f. Then click out side out of the entry box.
- \_\_\_\_ g. Double Click  $\stackrel{\checkmark}{\_}$  to the right of LoanAmount and enter **40000**.

Initial request parameters

| Ŗ | . 🖞 📄 🗖              |                |                                       |
|---|----------------------|----------------|---------------------------------------|
|   | Name                 | Туре           | Value                                 |
|   | 😑 🖳 ApplicationInput | LoanRequestBO  | ×                                     |
|   | 🚊 💾 ApplicantInf     | PersonalDataBO | ×                                     |
|   | 🖳 💭 Name             | string         | <ul> <li>Joe Smith…</li> </ul>        |
|   | 🖳 🛄 EmailAdo         | string         | <ul> <li>JoeSmith@Acme.com</li> </ul> |
|   | 🛄 🛄 TaxPaye          | string         | ✓ 123451                              |
|   | 🦾 💭 LoanAmount       | int            | ✓ 40000                               |
|   |                      |                |                                       |

\_\_\_\_\_4. Start the Testing.

| Events                    | :s                                      |               |                |                     |                                       |
|---------------------------|-----------------------------------------|---------------|----------------|---------------------|---------------------------------------|
| 🎄 ▾   ☶ ▾   ᆮ ≱   🔕 🔳   🔛 | <ul> <li>Detailed Properties</li> </ul> |               |                |                     |                                       |
| ∛ ► Invoke                | Co                                      | nfiguration:  | Default Mo     | dule Test           |                                       |
|                           | Mo                                      | dule:         | LoanApplic     | ationModule         |                                       |
|                           | Co                                      | mponent:      | LoanAppro      | valProcess          |                                       |
|                           | Int                                     | erface:       | LoanAppro      | valProcessInterface |                                       |
|                           | <u>Op</u>                               | eration:      | ApplyOnlin     | 3                   |                                       |
|                           | 1                                       |               |                |                     |                                       |
|                           | Init                                    | ial request p | parameters     |                     |                                       |
|                           | Ę                                       | t   E         | )   🗖          |                     |                                       |
|                           |                                         | Na            | ame            | Туре                | Value                                 |
|                           |                                         | 🖃 💾 Ap        | plicationInput | LoanRequestBO       | ×                                     |
|                           |                                         | <u> </u>      | ApplicantInf   | PersonalDataBO      | ✓                                     |
|                           |                                         |               | - 🛄 Name       | string              | 🗸 Joe Smith                           |
|                           |                                         | -             | - 🛄 EmailAd    | string              | <ul> <li>JoeSmith@Acme.com</li> </ul> |
|                           |                                         |               | - 🛄 TaxPaye    | string              | ✓ 123451                              |
|                           |                                         | <u>L</u>      | LoanAmoun      | int                 | ✓ 40000                               |
|                           |                                         |               |                |                     |                                       |

\_\_\_\_a. Press **Continue** button in test client editor.

| 🔂 Deployment Location                                                                                                 |            |
|----------------------------------------------------------------------------------------------------|------------|
| Select Deployment Location<br>Specify a runtime location where this test will deploy.                                 | E          |
| Deployment location:                                                                                                  |            |
| Image: Server v6.2 at localhost         Mode:         Run         Image: Use this as the default and do not ask again | New Server |
|                                                                                                    |            |
| ⑦                                                                                                    | h Cancel   |

#### \_ b. Click Finish.

| 🚯 User Login - Default Module Test 🛛 🛛 🔀                                                                 |
|----------------------------------------------------------------------------------------------------|
| Security is enabled on the selected runtime environment(s).<br>Sign in to continue the test.<br>User ID: |
| admin                                                                                                    |
| Password:                                                                                                |
| ••••                                                                                                    |
| $\square$ Use the authentication settings in the preference and never ask again.                         |
| OK Cancel                                                                                                |

- \_\_\_\_ c. Enter admin/admin (default security settings) and click OK.
- \_\_\_\_d. Given the test was for \$40,000, nothing greater that \$50,000, the response from the bank should be "Your application has been approved":

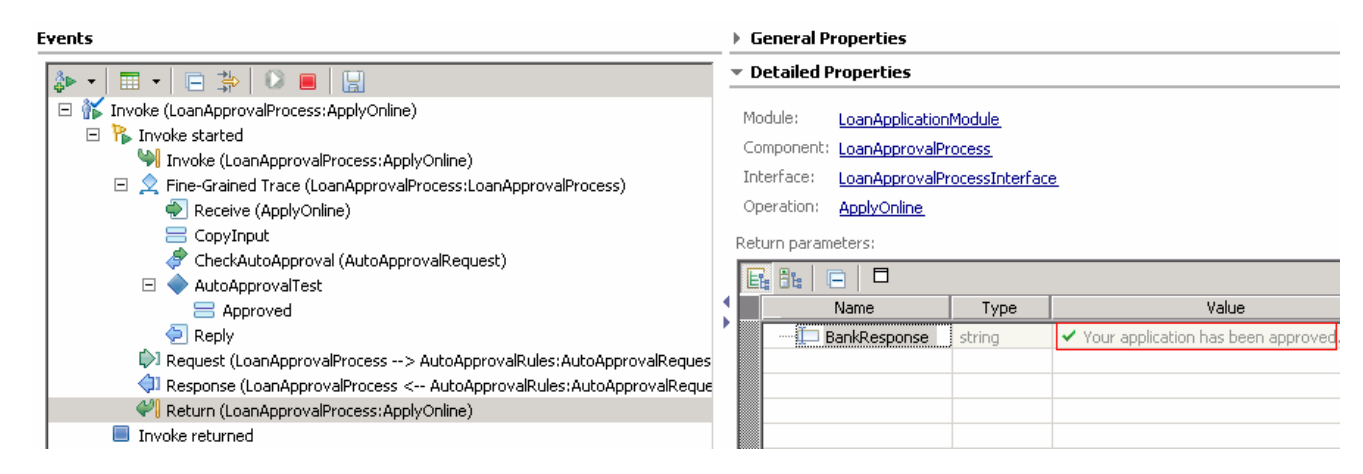

| 🗞 Build Activities 🔲 Properties 🔝 I                   | Problems 👭 Servers 膭 Server Logs 🛛                       |           | 8g •   ≱ •   °a   ⊞ ⊟   � +    & • ∠ 🚮 ♡                                                                      |  |  |
|-------------------------------------------------------|----------------------------------------------------------|-----------|----------------------------------------------------------------------------------------------------|--|--|
| Welcome Web5phere Process Server v6.2 at localhost 12 |                                                          |           |                                                                                                    |  |  |
| Console: WebSphere Process                            | Server v6.2 at localhost                                 |           |                                                                                                    |  |  |
| Chan All Decend Trace (Uiserschied) > -               | with only Control Control Controls (Down                 | 2-62)     |                                                                                                    |  |  |
|                                                       | with only server state, Error and warning contents (Page | 32012)    |                                                                                                    |  |  |
| Type                                                  | ▲ Time                                                   | Thread ID | Contents                                                                                                    |  |  |
| Log message                                           | Nov 10, 2008 12:06:26:515                                | 0000049   | Develoment State Manager Manager Decorator loaded.                                                            |  |  |
| Log message                                           | Nov 10, 2008 12:06:26:515                                | 0000049   | Develoment State Manager Manager Decorator loaded.                                                            |  |  |
| Log message                                           | Nov 10, 2008 12:06:26:671                                | 0000049   | WSVRU2211: Application started: ManualApproverUIEAR                                                           |  |  |
| Log message                                           | Nov 10, 2008 12:06:26:671                                | 0000049   | WSVRUZUUI: Starting application: ManagementLJB                                                                |  |  |
| Log message                                           | Nov 10, 2008 12:06:27.015                                | 0000004a  | Develoment State Manager Manager Decorator loaded.                                                            |  |  |
| Log message                                           | Nov 10, 2008 12:06:27.015                                | 0000004a  | Develoment State Manager Manager Decorator loaded.                                                            |  |  |
| Log message                                           | Nov 10, 2008 12:06:27.140                                | 00000049  | WSVR02211: Application started: ManagementEJB                                                                 |  |  |
| Log message                                           | Nov 10, 2008 12:06:27.156                                | 00000049  | WSVR0200I: Starting application: filetransferSecured                                                          |  |  |
| 🔲 📑 Log message                                       | Nov 10, 2008 12:06:27.359                                | 0000004a  | WSVR02211: Application started: CustomerUIEAR                                                                 |  |  |
| 🔲 📑 Log message                                       | Nov 10, 2008 12:06:27.359                                | 0000004a  | WSVR0200I: Starting application: SchedulerCalendars                                                           |  |  |
| 🔲 🗐 Log message                                       | Nov 10, 2008 12:06:27.453                                | 00000049  | WSVR02211: Application started: filetransferSecured                                                           |  |  |
| 🔲 🗐 Log message                                       | Nov 10, 2008 12:06:27.468                                | 00000049  | WSVR02001: Starting application: BusinessCalendar                                                             |  |  |
| 🗖 🗐 Log message                                       | Nov 10, 2008 12:06:27.687                                | 0000004a  | WSVR02211: Application started: SchedulerCalendars                                                            |  |  |
| 🔲 🗐 Log message                                       | Nov 10, 2008 12:06:27.843                                | 00000049  | WSVR02211: Application started: BusinessCalendar                                                              |  |  |
| 🗖 🗐 Log message                                       | Nov 10, 2008 12:06:28.140                                | 0000004b  | WSVR02001: Starting application: LoanApplicationModuleApp                                                     |  |  |
| 🗖 🗐 Log message                                       | Nov 10, 2008 12:06:28.484                                | 0000004b  | WSVR02211: Application started: LoanApplicationModuleApp                                                      |  |  |
| 🗖 🗐 Log message                                       | Nov 10, 2008 12:06:28.484                                | 0000004a  | WSVR02001: Starting application: TaskContainer_widNode_server1                                                |  |  |
| Log message                                           | Nov 10, 2008 12:06:28.625                                | 0000004a  | Retrieving document at at 'C:\IBM\WID62\pf\wps\installedApps\widCell\TaskContainer_widNode_server             |  |  |
| □ I I I I I I I I I I I I I I I I I I I               | Nov 10, 2008 12:06:28.625                                | 0000004a  | Retrieving document at at 'META-INF/wsdl/com/ibm/task/api/sca/'.                                              |  |  |
| □ □ Log message                                       | Nov 10, 2008 12:06:28.984                                | 0000004a  | Retrieving document at at 'HTMIF.wsdl', relative to 'META-INF/wsdl/com/ibm/task/api/sca/'.                    |  |  |
| Deg message                                           | Nov 10, 2008 12:06:29.875                                | 0000004a  | Retrieving document at at 'file:/C:/IBM/WID62/pf/wps/config/cells/widCell/applications/TaskContainer w        |  |  |
| Deg message                                           | Nov 10, 2008 12:06:29,890                                | 0000004a  | Retrieving document at at 'HTMIF.wsdl', relative to 'file;/C:/IBM/WID62/pf/wps/config/cells/widCell/appli-    |  |  |
| Deg message                                           | Nov 10, 2008 12:06:29,968                                | 0000004a  | Attempting to resolve resolve imported file: file:/C:/IBM/WID62/pf/wps/config/cells/widCell/applications/     |  |  |
| Iog message                                           | Nov 10, 2008 12:06:29.968                                | 000004a   | Attempting to resolve resolve imported file: file: (C: (TBM/WID62/nf/wns/config/cells/widCell/applications/   |  |  |
| □ □ □ □ □ □ □ □ □ □ □ □ □ □ □ □ □ □ □                 | Nov 10, 2008 12:06:29,984                                | 000004a   | Attempting to resolve resolve imported file: file: (C: (IBM/WID62 of /wos/config/cells/widCell/applications)) |  |  |
| D D Log message                                       | Nov 10, 2008 12:06:29.984                                | 000004a   | Attempting to resolve resolve imported file: file: (C: (IBM/WID62/of/wos/config/cells/widCell/applications/   |  |  |
|                                                       | Nov 10, 2008 12:06:33,187                                | 0000004a  | WSVR02211: Application started: TaskContainer, widNode, server1                                               |  |  |
|                                                       | Nov 10, 2008 12:06:38 312                                | 0000000a  | WSVD00011: Server cerver1 open for e-business                                                                 |  |  |
| Invocation sequence (Loan4                            | ApprovalProces Nov 10, 2008 12:09:58.625                 | 0000007a  |                                                                                                    |  |  |
| 🗄 🗖 🥯 Start invoke (LoanAppro                         | valProcess: An Nov 10, 2008 12:09:58.625                 | 000007a   | Start of the asynchronous invocation of operation LoanApprovalProcess: ApplyOpline in module LoanApp          |  |  |
| End invoke (LoanAppro                                 | valProcess: App Nov 10, 2008 12:09:58 703                | 0000074   | End of the asynchronous invocation of operation LoanApproval Process ApplyOnline in module LoanAppli          |  |  |
| Start result retrieval /Lo                            | anApprovalPro_Nov 10, 2008 12:10:00, 796                 | 0000078   | Start of the result retrieval of operation LoanApprovalProcess:ApplyOnline in module LoanApplic               |  |  |
| End result retrieval (Los                             | nAnnyorvalleroc Nov 10, 2008 12:10:00,790                | 0000078   | End of the result retrieval of operation LoanApprovani ocess. Apply on the in module LoanApplicationMode      |  |  |
|                                                       | httpp://wainice.new.rey.2000.12.10.00.012                | 0000070   | and or the result recreated or operation coal approval rocess. Appryoniline in module coal application in our |  |  |
| Refresh rate: 5 seconds                               | Server starte                                            | ed Cri    | oss-component trace enabled                                                                                   |  |  |

\_\_\_\_e. Maximize Server Logs View by double clicking on the Server Logs View tab.

\_\_\_\_\_f. Set Server Log view filter to Invocation Types > with All Contents.

|                       | 6 🔹                                  | 🍰 •   🔞   표 🖻   🔂 🕂               | <≥ |
|-----------------------|--------------------------------------|-----------------------------------|----|
|                       |                                      | • All Record Types (Hierarchical) | •  |
|                       |                                      | All Record Types (Flattened)      | ►  |
| with only Server S    | itate and Error Contents             | Invocation Types                  | •  |
| with only Server S    | itate, Error and Warning Contents    | Invocation Start Types            |    |
| nre with All Contents |                                      | Invocation End Types              |    |
| )000049               | Develoment State Manager Manager     | Invocation Failure Types          |    |
| )000049               | Develoment State Manager Manager     | Exception Types                   |    |
| )000049               | WSVR02211: Application started: Man  | FEDC Types                        |    |
| 1000049               | WSVR02001: Starting application: Mar |                                   |    |

\_\_\_\_g. Now expand the entry.

#### © Copyright IBM Corporation 2009. All rights reserved

| Туре                                                        | ▲ Time                    | Thread ID            | Contents                                                                   |
|-------------------------------------------------------------|---------------------------|----------------------|----------------------------------------------------------------------------|
| 💻 🗖 🛬 Invocation sequence (LoanApprovalProcess:ApplyOnline) | Nov 10, 2008 12:09:58.625 | 0000007a             |                                                                            |
| 🗆 🗖 🥯 Start invoke (LoanApprovalProcess:ApplyOnline)        | Nov 10, 2008 12:09:58.625 | 000 <del>0007a</del> | Start of the asynchronous invocation of operation LoanApprovalProcess:4    |
| 🖃 🔲 😔 Start component (LoanApprovalProcess:ApplyOnline)     | Nov 10, 2008 12:09:58.703 | 000007c              | Start of the component processing of operation LoanApprovalProcess:App     |
| 🖃 🗖 😔 Start business process (LoanApprovalProcess)          | Nov 10, 2008 12:09:59.515 | 0000007c             | Start of processing for business process LoanApprovalProcess:_PI:90030:    |
| 🗆 🔲 😔 Start invoke (AutoApprovalRules:AutoApprovalRequest)  | Nov 10, 2008 12:09:59.578 | 000007c              | Start of the invocation of operation AutoApprovalRules:AutoApprovalReg     |
| Start component (AutoApprovalRules:AutoApprovalRequest)     | Nov 10, 2008 12:09:59.578 | 000007c              | Start of the component processing of operation AutoApprovalRules:AutoA     |
| End component (AutoApprovalRules:AutoApprovalRequest)       | Nov 10, 2008 12:09:59.578 | 000007c              | End of the component processing of operation AutoApprovalRules:AutoAp      |
| End invoke (AutoApprovalRules:AutoApprovalRequest)          | Nov 10, 2008 12:09:59.578 | 000007c              | End of the invocation of operation AutoApprovalRules:AutoApprovalRequ      |
| End business process (LoanApprovalProcess)                  | Nov 10, 2008 12:09:59.593 | 0000007c             | End of processing for business process LoanApprovalProcess: PI:900301:     |
| Start business process (LoanApprovalProcess)                | Nov 10, 2008 12:09:59.703 | 0000007c             | Start of processing for business process LoanApprovalProcess:_PI:90030:    |
| End business process (LoanApprovalProcess)                  | Nov 10, 2008 12:09:59.875 | 0000007c             | End of processing for business process LoanApprovalProcess: PI:900301:     |
| End component (LoanApprovalProcess:ApplyOnline)             | Nov 10, 2008 12:09:59.468 | 0000007c             | End of the component processing of operation LoanApprovalProcess:Appl      |
| End invoke (LoanApprovalProcess:ApplyOnline)                | Nov 10, 2008 12:09:58.703 | 0000007a             | End of the asynchronous invocation of operation LoanApprovalProcess:Ap     |
| Start result retrieval (LoanApprovalProcess:ApplyOnline)    | Nov 10, 2008 12:10:00.796 | 00000078             | Start of the result retrieval of operation LoanApprovalProcess:ApplyOnline |
| End result retrieval (LoanApprovalProcess:ApplyOnline)      | Nov 10, 2008 12:10:00.812 | 00000078             | End of the result retrieval of operation LoanApprovalProcess:ApplyOnline   |

- \_\_\_\_ h. In this view you can correlate Start and End of the call sequence. Notice XCT shows that the invoke was an asynchronous type. You can view this by double clicking the invoke even to see the properties.
- \_\_\_\_5. Fill-in the Test values Scenario 2.
  - \_\_\_\_a. Click the re-run button
  - \_ b. Double Click  $\stackrel{\checkmark}{}$  to the right of Name and enter **Joe Smith**.
  - \_\_\_\_ c. Then click out side out of the entry box.
  - \_\_\_\_ d. Double Click  $\stackrel{\checkmark}{=}$  to the right of Email and enter **JoeSmith@Acme.com**.
  - \_\_\_\_e. Then click out side out of the entry box.
  - \_ f. Double Click  $\stackrel{\checkmark}{=}$  to the right of TaxPrayerId and enter **123451**.
  - \_\_\_\_g. Then click out side out of the entry box.
  - \_\_\_\_h. Double Click 🗹 to the right of LoanAmount and enter **50001**. Notice this is above 50,000 and will call the human task to verify the amount.

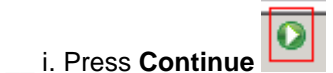

| 🔂 Deployment Location                                                                                                    |            |
|----------------------------------------------------------------------------------------------------|------------|
| Select Deployment Location<br>Specify a runtime location where this test will deploy.                                     | E          |
| Deployment location:                                                                                                    |            |
| WebSphere Process Server v6.2 at localhost         Mode:         Run         Use this as the default and do not ask again | New Server |
| ?                                                                                                    | h Cancel   |

\_\_\_ j. Click Finish.

\_\_\_\_k. The partial results are:

| Events                                                                | 🕨 General Pro              | perties                      |                |                     |  |
|-----------------------------------------------------------------------|----------------------------|------------------------------|----------------|---------------------|--|
| 🄈 • 🚍 • 🕒 🏇 🕖 🔳 🔛                                                     | 🔻 Detailed Pro             | operties                     |                |                     |  |
| E 🐩 Invoke (LoanApprovalProcess:ApplyOnline)                          | Configuration              | Default Mod                  | ule Test       |                     |  |
| 🖃 🐕 Invoke started                                                    | <u>coningeration.</u>      | Derdalemide                  |                |                     |  |
| Invoke (LoanApprovalProcess:ApplyOnline)                              | Module:                    | LoanApplica                  | tionModule     |                     |  |
| 🖃 👷 Fine-Grained Trace (LoanApprovalProcess:LoanApprovalProcess)      | Component:                 | LoanApprov                   | alProcess      |                     |  |
| Receive (ApplyOnline)                                                 | componenter                | coannippron                  | aii 100000     |                     |  |
| 🚍 CopyInput                                                           | Interface:                 | LoanApprovalProcessInterface |                |                     |  |
| 🥏 CheckAutoApproval (AutoApprovalRequest)                             | Operation:                 | AnnlyOnline                  |                |                     |  |
| 🖃 🔷 AutoApprovalTest                                                  |                            | rippi) oranio                |                |                     |  |
| 🚍 AssignToApprover                                                    |                            |                              |                |                     |  |
| 🙌 Request (LoanApprovalProcess> AutoApprovalRules:AutoApprovalReques  | Initial request parameters |                              |                |                     |  |
| 🗇 Response (LoanApprovalProcess < AutoApprovalRules:AutoApprovalReque |                            |                              |                |                     |  |
| 🔎 Request (LoanApprovalProcess> ManualApprover:ManualApprovalRequest  | + X -                      |                              |                |                     |  |
|                                                                       | N                          | ame                          | Туре           | Value               |  |
|                                                                       | 🗆 🖻 💾 Ap                   | plicationInput               | LoanRequestBO  | ✓                   |  |
|                                                                       |                            | ApplicantInfo                | PersonalDataBO | ✓                   |  |
|                                                                       |                            | 💷 Name                       | string         | 🖌 Joe Smith         |  |
|                                                                       |                            | 💷 EmailAdd                   | string         | ✓ JoeSmith@Acme.com |  |
|                                                                       |                            | 💷 TaxPaye                    | string         | ✓ 123451            |  |
|                                                                       | - I                        | LoanAmount                   | int            | ✓ 50001             |  |

Note: The entire business process did not run (that is, no "invoke returned" at bottom of test client). You will need to open the Business Process Choreographer Explorer (BPC Explorer) in order to claim the human task that was created by the business process and therefore finish the business process.

6. Start The Business Process Choreographer Explorer

\_\_a. In the Servers View, right click the WebSphere Process Server test server.

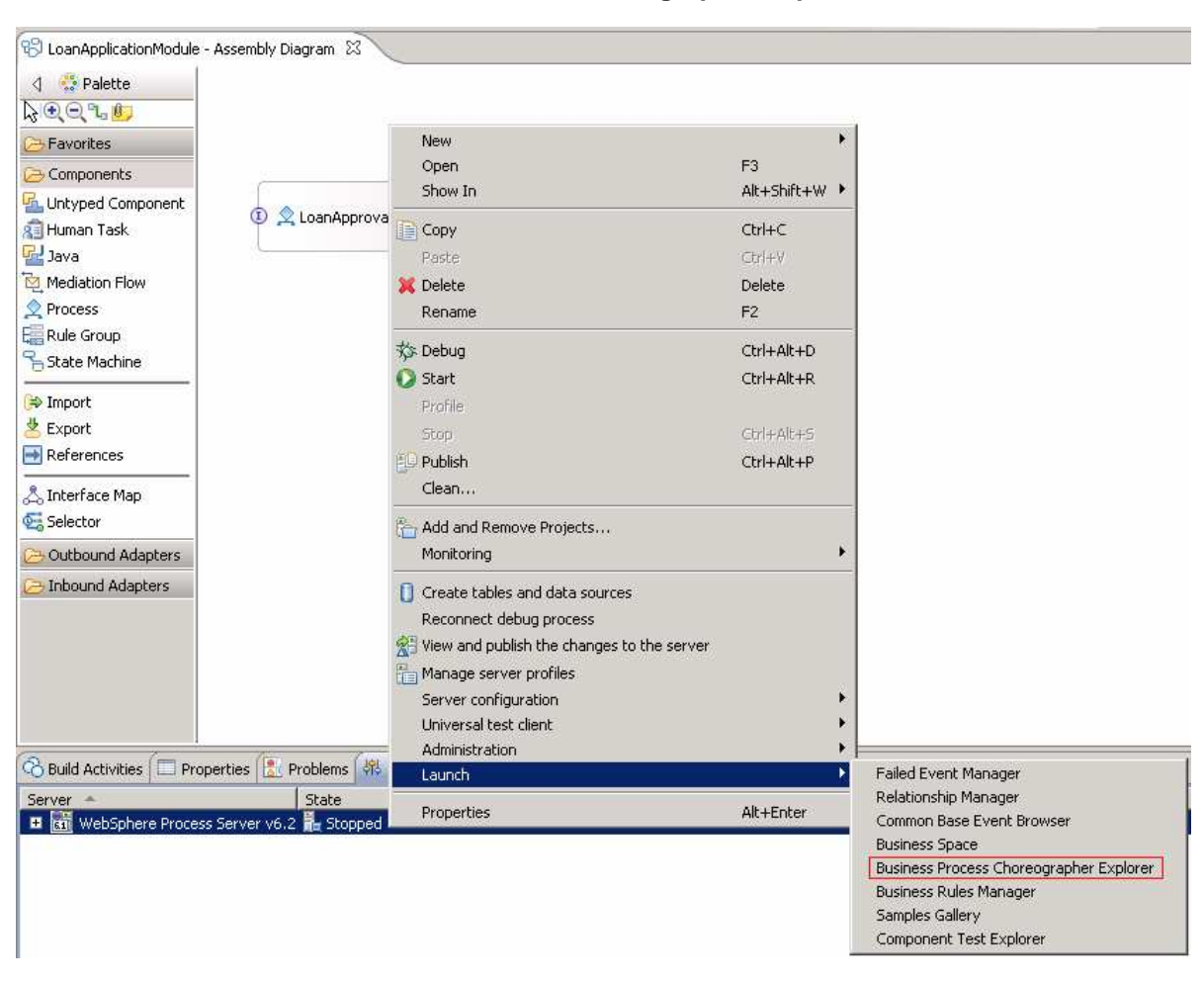

#### \_\_\_\_b. Select on Launch -> Business Process Choreographer Explorer

| аh |                                                                                                    |
|----|----------------------------------------------------------------------------------------------------|
|    |                                                                                                    |
|    |                                                                                                    |
|    | Welcome, please enter your information.                                                                         |
|    | The page you requested is only available to registered users. Enter your username and password and click Login. |
|    | User Name: admin                                                                                                |
|    |                                                                                                    |
|    |                                                                                                    |

### \_\_\_ c. Log-in. Default is admin/admin.

\_\_\_\_ d. Show all of the human tasks available to your ID by clicking on All Tasks.

| Business Process Choreographer Explorer                                                                               |                                                                                                    |                                                                                                    |  |  |  |  |
|----------------------------------------------------------------------------------------------------|----------------------------------------------------------------------------------------------------|----------------------------------------------------------------------------------------------------|--|--|--|--|
| Welcome admin   Logout   My Sub                                                                                       | stitutes   Define Substitutes   Defin                                                                                                    | ne Views   Customize   Help   Al                                                                           |  |  |  |  |
| Views Reports                                                                                                    | All Tasks                                                                                                    |                                                                                                    |  |  |  |  |
| ▼ Process Templates<br>Process Templates                                                                              | Use this page to work with task in:                                                                                                    | stances for which you have access r                                                                        |  |  |  |  |
| ▼ Process Instances 😭                                                                                                 | Priority 		Task Name                                                                                                    | State ⇔ Kind ⇔ Owner                                                                                       |  |  |  |  |
| Started By Me<br>Administered By Me<br>Critical Processes<br>Terminated Processes<br>Failed Compensations             | 5     ManualApprover       5     Receive       5     Receive       5     Receive       5     Receive       5     Receive       5     Receive | ReadyTo-do TaskRunningInvocation TaskFinishedInvocation TaskFinishedInvocation TaskFinishedInvocation Task |  |  |  |  |
| <ul> <li>▼ Task Templates</li> <li>My Task Templates</li> </ul>                                                       | 5 Receive<br>5 Receive                                                                                                    | Finished Invocation Task<br>Finished Invocation Task                                                       |  |  |  |  |
| ▼ Task Instances 😭<br><u>My To-dos</u><br><u>All Tasks</u><br>Initiated By Me<br>Administered By Me<br>My Escalations | Items found: 7 Items selected: 0                                                                                                    | << Pag                                                                                                    |  |  |  |  |

\_\_\_\_e. Click the Check Box on ManualApprover then Click the **Work on** button.

| W | ork on Re  | lease Transfer | Start   | Change Priority | Change Bu | siness Categor | y Refresh            |     |
|---|------------|----------------|---------|-----------------|-----------|----------------|----------------------|-----|
|   | Priority 🗇 | Task Name 🗘    | State 🗘 | Kind 🗘          | Owner 🗘   | Originator 🗇   | Escalated $\Diamond$ | Sus |
| • | 5          | ManualApprover | Ready   | To-do Task      |           | admin          | no                   | no  |
|   | 5          | Deceive        | Pupping | Invocation Task |           | admin          | 00                   | 00  |

\_\_\_ f. Click Complete button.

| Complete Save Releas            | e Cancel                                                       |             |                 |                  |                   |  |
|---------------------------------|----------------------------------------------------------------|-------------|-----------------|------------------|-------------------|--|
| Task Name<br>Task Input Message | ManualApprover<br>Form View                                    |             |                 |                  |                   |  |
|                                 | ManualApprovalRequest LoanRequest ApplicantInfo Name Joe Smith |             |                 |                  |                   |  |
|                                 |                                                                |             |                 | EmailAddress     | JoeSmith@Acme.com |  |
|                                 |                                                                |             |                 | TaxPayerId       | 123451            |  |
|                                 |                                                                |             | LoanAmount      | 50001            |                   |  |
|                                 |                                                                | Instruction | This loan reque | est requires mar | nual approval.    |  |
| Task Output Message             | View Source                                                    |             |                 |                  |                   |  |
| rask odipat hossago             | Form View                                                      |             |                 |                  |                   |  |
|                                 | ManualApprovalResponse                                         |             |                 |                  |                   |  |
|                                 | Edit Source                                                    |             |                 |                  |                   |  |
|                                 |                                                                |             |                 |                  |                   |  |

- \_\_\_\_ g. Go to the Server Logs view and maximize the view by double clicking on the tab.
- \_\_\_\_h. Now expand the entry.

| Туре                                                                                                    | ▲ Time                    | Thread ID | Contents                                                    |
|----------------------------------------------------------------------------------------------------|---------------------------|-----------|-------------------------------------------------------------|
| 🖃 🗖 🛬 Invocation sequence (LoanApprovalProcess:ApplyOnline)                                                                                                    | Nov 10, 2008 12:44:48.375 | 0000007a  |                                                             |
| 🗆 🗖 😔 Start invoke (LoanApprovalProcess:ApplyOnline)                                                                                                    | Nov 10, 2008 12:44:48.375 | 0000007a  | Start of the asynchronous invocation of operation LoanAj    |
| 🖃 🗖 🥯 Start component (LoanApprovalProcess:ApplyOnline)                                                                                                    | Nov 10, 2008 12:44:48.453 | 0000007c  | Start of the component processing of operation LoanAppi     |
| 🗆 🗖 😔 Start business process (LoanApprovalProcess)                                                                                                    | Nov 10, 2008 12:44:50.906 | 0000007c  | Start of processing for business process LoanApprovalPrc    |
| 🗆 🗖 😔 Start invoke (AutoApprovalRules:AutoApprovalRequest)                                                                                                    | Nov 10, 2008 12:44:51.031 | 0000007c  | Start of the invocation of operation AutoApprovalRules:A    |
| Start component (AutoApprovalRules:AutoApprovalRequest)                                                                                                    | Nov 10, 2008 12:44:51.031 | 0000007c  | Start of the component processing of operation AutoAppi     |
| End component (AutoApprovalRules:AutoApprovalRequest)                                                                                                    | Nov 10, 2008 12:44:51.031 | 0000007c  | End of the component processing of operation AutoAppro      |
| 🔲 \ominus End invoke (AutoApprovalRules:AutoApprovalRequest)                                                                                                    | Nov 10, 2008 12:44:51.031 | 0000007c  | End of the invocation of operation AutoApprovalRules:Au     |
| End business process (LoanApprovalProcess)                                                                                                    | Nov 10, 2008 12:44:51.046 | 0000007c  | End of processing for business process LoanApprovalProc     |
| 🗆 🗖 😔 Start business process (LoanApprovalProcess)                                                                                                    | Nov 10, 2008 12:44:51.171 | 0000007c  | Start of processing for business process LoanApprovalPrc    |
| Description: Contemporary Contemporary | Nov 10, 2008 12:44:51.203 | 0000007c  | Start of the asynchronous invocation of operation Manua     |
| Start component (ManualApprover:ManualApprovalRequest)                                                                                                    | Nov 10, 2008 12:44:51.984 | 0000007c  | Start of the component processing of operation ManualA;     |
| End component (ManualApprover:ManualApprovalRequest)                                                                                                    | Nov 10, 2008 12:44:55.531 | 0000007c  | End of the component processing of operation ManualAp;      |
| 🔲 😡 End invoke (ManualApprover:ManualApprovalRequest)                                                                                                    | Nov 10, 2008 12:44:51.218 | 0000007c  | End of the asynchronous invocation of operation Manual/     |
| End business process (LoanApprovalProcess)                                                                                                    | Nov 10, 2008 12:44:51.281 | 0000007c  | End of processing for business process LoanApprovalProc     |
| Start business process (LoanApprovalProcess)                                                                                                    | Nov 10, 2008 12:51:46.859 | 0000008c  | Start of processing for business process LoanApprovalPrc    |
| End business process (LoanApprovalProcess)                                                                                                    | Nov 10, 2008 12:51:47.093 | 0000008c  | End of processing for business process LoanApprovalProc     |
| End component (LoanApprovalProcess:ApplyOnline)                                                                                                    | Nov 10, 2008 12:44:50.781 | 0000007c  | End of the component processing of operation LoanAppro      |
| End invoke (LoanApprovalProcess:ApplyOnline)                                                                                                    | Nov 10, 2008 12:44:48.437 | 0000007a  | End of the asynchronous invocation of operation LoanApp     |
| Start result retrieval (LoanApprovalProcess:ApplyOnline)                                                                                                    | Nov 10, 2008 12:44:50.468 | 00000077  | Start of the result retrieval of operation LoanApprovalPrc  |
| Result retrieval failed (LoanApprovalProcess: ApplyOnline)                                                                                                    | Nov 10, 2008 12:44:55.468 | 00000077  | A failure occurred during the result retrieval of operation |

### Break in the log!

| End callback (ManualApprover:ManualApprovalRequest)                | Nov 10, 2008 12:51:46.843 | 0000007c | 07e8a3dd-ddab-4640-be64-54345fc78d94          |
|--------------------------------------------------------------------|---------------------------|----------|-----------------------------------------------|
| 🔲 🔲 😔 Start callback (ManualApprover:ManualApprovalRequest)        | Nov 10, 2008 12:51:44.765 | 000007c  | 07e8a3dd-ddab-4640-be64-54345fc78d94          |
| End submit callback (ManualApprover:ManualApprovalRequest)         | Nov 10, 2008 12:51:44.687 | 0000077  | 07e8a3dd-ddab-4640-be64-54345fc78d94          |
| 🔲 🔲 😔 Start submit callback (ManualApprover:ManualApprovalRequest) | Nov 10, 2008 12:51:44.671 | 0000077  | 07e8a3dd-ddab-4640-be64-54345fc78d94          |
| End result retrieval (LoanApprovalProcess:ApplyOnline)             | Nov 10, 2008 12:51:47.343 | 0000077  | End of the result retrieval of operation Loa  |
| Start result retrieval (LoanApprovalProcess:ApplyOnline)           | Nov 10, 2008 12:51:47.296 | 0000077  | Start of the result retrieval of operation Lo |
| Result retrieval failed (LoanApprovalProcess:ApplyOnline)          | Nov 10, 2008 12:51:36.531 | 0000079  | A failure occurred during the result retriev  |
| 🔲 🥣 prainingsain enigaa (noan Approvaim ocess, Appryoninie)        | NOV 10, 2000 12/01/01/010 | 00000079 | plane or the result retrieval or operation co |

Note: The retrieval failed will occur until the Human Task is complete. The Human Task is completed in the prior step.

- \_\_\_\_i. Close the Business Process Choreographer Explorer.
- \_\_\_\_7. Fill-in the Test values Scenario 3.
  - \_\_\_\_a. First you need to break the Application so you can see an error. You are going to change the application, so first you are going to remove the project from the server.
  - \_\_\_\_b. Right click the server
  - \_\_\_\_ c. Select Add and Remove Projects ...

| New                                                     | +             |
|---------------------------------------------------------|---------------|
| Open                                                    | F3            |
| Show In                                                 | Alt+Shift+W 🕨 |
| 📄 Сору                                                  | Ctrl+C        |
| Paste                                                   | ⊂trl+V        |
| 💢 Delete                                                | Delete        |
| Rename                                                  | F2            |
| 🐝 Restart in Debug                                      | Ctrl+Alt+D    |
| 🜔 Restart                                               | Ctrl+Alt+R    |
| Restart in Profile                                      |               |
| 📕 Stop                                                  | Ctrl+Alt+S    |
| 😳 Publish                                               | Ctrl+Alt+P    |
| Clean                                                   |               |
| Carl Add and Remove Projects                            |               |
| Monitoring                                              | •             |
| Create tables and data sources                          |               |
| Reconnect debug process                                 |               |
| ${\boxtimes}$ View and publish the changes to the serve | er            |
| 🔚 Manage server profiles                                |               |
| Server configuration                                    | +             |
| Universal test client                                   | +             |
| Administration                                          | •             |
| Launch                                                  | +             |
| Properties                                              | Alt+Enter     |

- \_\_\_\_ d. Click Remove All
- \_\_\_\_e. Click Finish
- \_\_\_ f. Click Ok.
- \_\_\_\_g. Open Loan ApplicationModule in the Assemble Editor.

\_\_\_h. Delete the link between LoanApprovalProcess and AutoApprovalRules.

| 😢 *LoanApplicationModule - Assembly Diagram 🕱                                                      |
|----------------------------------------------------------------------------------------------------|
|                                                                                                    |
|                                                                                                    |
|                                                                                                    |
|                                                                                                    |
| 1 A LoanApprovalProcess                                                                            |
| Java                                                                                               |
|                                                                                                    |
|                                                                                                    |
|                                                                                                    |
| j. Right Click the Server in the Servers View.                                                     |
| k. Select Add and Remove Projects                                                                  |
| I. Click Add All                                                                                   |
| m. Click Finish                                                                                    |
| n. Click Ok.                                                                                       |
| o. In the test client editor, click the re-run button                                              |
| p. Double Click $\overline{\underline{}}$ to the right of Name and enter <b>Joe Smith</b> .        |
| q. Then click out side out of the entry box.                                                       |
| r. Double Click <i>to the right of Email and enter</i> <b>JoeSmith@Acme.com</b> .                  |
| s. Then click out side out of the entry box.                                                       |
| t. Double Click $\stackrel{\frown}{\sim}$ to the right of TaxPrayerId and enter <b>123451</b> .    |
| u. Then click out side out of the entry box.                                                       |
| v. Double Click $\stackrel{\frown}{\checkmark}$ to the right of LoanAmount and enter <b>40000.</b> |
| w. Press Continue                                                                                  |

| 🔂 Deployment Location                                                                                                    |            |
|----------------------------------------------------------------------------------------------------|------------|
| Select Deployment Location<br>Specify a runtime location where this test will deploy.                                                                    | E          |
| Deployment location:                                                                                                    |            |
| WebSphere Process Server v6.2 at localhost     WebSphere Process Server v6.2 at localhost     Mode: Run     Use this as the default and do not ask again | New Server |
| ⑦                                                                                                    | h Cancel   |

### \_\_\_\_ x. Click Finish.

#### \_\_\_\_y. Results:

| Туре                               | ▲ Time                        | Thread ID | Contents                                                                            |
|------------------------------------|-------------------------------|-----------|-------------------------------------------------------------------------------------|
| 🔲 🗖 🛬 Invocation sequence (LoanAp  | pr Nov 10, 2008 13:18:15.203  | 00000079  |                                                                                     |
| 🗆 🗖 😔 Start invoke (LoanApprova    | all Nov 10, 2008 13:18:15.203 | 00000079  | Start of the asynchronous invocation of operation LoanApprovalProcess:ApplyOnli     |
| 🗆 🗖 🥯 Start component (Loar        | Nov 10, 2008 13:18:15.281     | 000008c   | Start of the component processing of operation LoanApprovalProcess:ApplyOnline i    |
| 🔲 🔛 💭 🔲 🔲 Start business pro       | ce Nov 10, 2008 13:18:18.218  | 0000007c  | Start of processing for business process LoanApprovalProcess:_PI:9003011d.87a0      |
| 🔲 😡 End business proc              | e: Nov 10, 2008 13:18:18.390  | 0000007c  | End of processing for business process LoanApprovalProcess:_PI:9003011d.87a01       |
| End component (Loan/               | Ar Nov 10, 2008 13:18:18.093  | 000008c   | End of the component processing of operation LoanApprovalProcess:ApplyOnline in     |
| End invoke (LoanApproval           | Pt Nov 10, 2008 13:18:15.265  | 00000079  | End of the asynchronous invocation of operation LoanApprovalProcess:ApplyOnlin      |
| 🔲 🔲 😔 Start result retrieval (Loan | A Nov 10, 2008 13:18:18.734   | 0000078   | Start of the result retrieval of operation LoanApprovalProcess:ApplyOnline in modul |
| 🔲 🔲 😡 Result retrieval failed (Loa | n Nov 10, 2008 13:18:23.750   | 0000078   | A failure occurred during the result retrieval of operation LoanApprovalProcess:Ap  |
| 📃 📃 🕘 Start result retrieval (Loan | A Nov 10, 2008 13:18:25.765   | 0000078   | Start of the result retrieval of operation LoanApprovalProcess:ApplyOnline in modul |
| 📃 🔛 💭 Result retrieval failed (Loa | n Nov 10, 2008 13:18:30.765   | 0000078   | A failure occurred during the result retrieval of operation LoanApprovalProcess:Ap  |
| 📃 🔛 🔛 Start result retrieval (Loan | A Nov 10, 2008 13:18:33.031   | 0000078   | Start of the result retrieval of operation LoanApprovalProcess:ApplyOnline in modul |
| Result retrieval failed (Loa       | n Nov 10, 2008 13:18:38.031   | 0000078   | A failure occurred during the result retrieval of operation LoanApprovalProcess:Ap  |
| 📃 🔛 🔛 Start result retrieval (Loan | A Nov 10, 2008 13:18:40.546   | 0000078   | Start of the result retrieval of operation LoanApprovalProcess:ApplyOnline in modul |
| Result retrieval failed (Loa       | n Nov 10, 2008 13:18:45.546   | 0000078   | A failure occurred during the result retrieval of operation LoanApprovalProcess:Ap  |
| 📃 🔛 🔛 Start result retrieval (Loan | A Nov 10, 2008 13:18:48.312   | 0000078   | Start of the result retrieval of operation LoanApprovalProcess:ApplyOnline in modul |
| Result retrieval failed (Loa       | n Nov 10, 2008 13:18:53.312   | 0000078   | A failure occurred during the result retrieval of operation LoanApprovalProcess:Ap  |
| 📃 🔛 🔛 Start result retrieval (Loan | A Nov 10, 2008 13:18:56.312   | 0000078   | Start of the result retrieval of operation LoanApprovalProcess:ApplyOnline in modul |
| 📃 🔛 💭 Result retrieval failed (Loa | n Nov 10, 2008 13:19:01.843   | 0000078   | A failure occurred during the result retrieval of operation LoanApprovalProcess:Ap  |
| 📃 🔛 🔛 Start result retrieval (Loan | A Nov 10, 2008 13:19:05.109   | 0000078   | Start of the result retrieval of operation LoanApprovalProcess:ApplyOnline in modul |
| Result retrieval failed (Loa       | n Nov 10, 2008 13:19:10.109   | 0000078   | A failure occurred during the result retrieval of operation LoanApprovalProcess:Ap  |
| 📃 🔛 🔛 Start result retrieval (Loan | A Nov 10, 2008 13:19:13.609   | 0000078   | Start of the result retrieval of operation LoanApprovalProcess:ApplyOnline in modul |
| Result retrieval failed (Loa       | n Nov 10, 2008 13:19:18.609   | 0000078   | A failure occurred during the result retrieval of operation LoanApprovalProcess:Ap  |
| 📕 🔲 🖳 Start result retrieval (Loan | A Nov 10, 2008 13:19:22.359   | 0000078   | Start of the result retrieval of operation LoanApprovalProcess:ApplyOnline in modul |
| Result retrieval failed (Loa       | n Nov 10, 2008 13:19:27.359   | 0000078   | A failure occurred during the result retrieval of operation LoanApprovalProcess:Ap  |
| 📕 🔲 🔛 Start result retrieval (Loan | A Nov 10, 2008 13:19:31.359   | 0000078   | Start of the result retrieval of operation LoanApprovalProcess:ApplyOnline in modul |

Note: The retrieval failed will occur repeatedly because the Auto Approve Rules component is not connected to the loan approval process. The big difference between this failure and the Human Task is that once the Human Task is Complete the retrieval failed stops.

| 🚯 Propertie | es                                                                                                    | ×  |
|-------------|----------------------------------------------------------------------------------------------------|----|
| 🤘 Result i  | retrieval failed (LoanApprovalProcess:ApplyOnline)                                                                              |    |
| Time:       | Nov 10, 2008 13:18:23.750                                                                                                    |    |
| Thread ID:  | 00000078                                                                                                    |    |
| Contents:   |                                                                                                    |    |
|             | A failure occurred during the result retrieval of operation<br>LoanApprovalProcess:ApplyOnline in module LoanApplicationModule. | *  |
| 0           |                                                                                                    | ОК |

| 🚯 Propertie | 25                                                                                                    | × |
|-------------|----------------------------------------------------------------------------------------------------|---|
| 🤘 Result r  | retrieval failed (LoanApprovalProcess:ApplyOnline)                                                                                                    |   |
| Time:       | Nov 10, 2008 13:18:23.750                                                                                                    |   |
| Thread ID:  | 00000078                                                                                                    |   |
| Contents:   | C Translated 💿 Raw                                                                                                    |   |
|             | XCT I 07e8a3dd-ddab-4640-be64-54345fc78d94 END<br>0eca8738-055d-4d0f-baae-34b67f6b888a<br>0000000-cccc-2008-cccc-ccccccc2 SCA(DeferredResponse<br>failedResultRetrieve LoanApplicationModule<br>%7Bhttp%3A%2F%2Fwww.ibm.com%2Fxmlns%2Fprod%2Fwebsphere%2<br>Fscdl%2F6.0.0%7DLoanApprovalProcess<br>%2FLoanApprovalProcessInterface.ApplyOnline Assoc(Ticket<br>_8QkHMK9TEd2cq7viSSSTJQ)) |   |
| 0           | ОК                                                                                                    |   |

- z. As an Option: Change another part of the Loan Approval Process and see how your change propagates itself in XCT?
- \_\_\_\_\_ 8. Clean up the test server.

\_\_\_ a. Right Click the Server in the Servers View.

- \_\_\_\_b. Select Add and Remove Projects ...
- \_\_\_ c. Click Remove All
- \_\_\_ d. Click Finish
- \_\_\_e. Click Ok.
- \_\_\_\_\_9. Stop test server.
  - \_\_\_\_a. Select the Server

| Build Activities | Properties      | 🚼 Pi   | roble |
|------------------|-----------------|--------|-------|
| Server 🔺         |                 |        | Sta   |
| 🔚 WebSpher       | e Process Serve | r v6.2 | 1     |
|                  |                 |        |       |

\_\_ b. Click 💻

\_\_\_\_ c. You are ready to move on to the next lab.

This page is left intentionally blank.